# 

## STEP 1

Connect the Auto Agent 3 to the vehicle OBD-II port using the 18+ RAM SGM adapter cable.

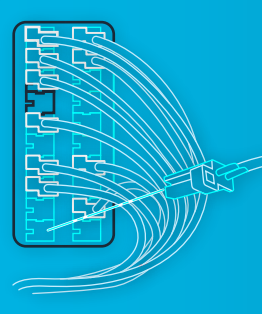

# **STEP 2**

Locate the CAN-C STAR Connector\* typically found beneath the driver's side of the dash. Connect the EZ LYNK® 18+ RAM SGM Adapter to any open port on the CAN-C STAR Connector as shown.

\*Location may vary. Refer to your vehicle's service information guide.

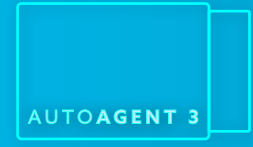

### **STEP 3**

Using appropriate cable ties, secure the Auto Agent 3 under the dash. Make sure to avoid mounting the device on any components that may move or rotate.

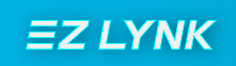

#### **STEP 4**

Download and install the Auto Agent app. Follow the on-screen instructions to monitor, diagnose, and update the vehicle with ease.